## Guida passo-passo all'installazione e uso dell'App FIRENZE per gli OPERATORI Evento 28 maggio – #mugnone2016 su Twitter

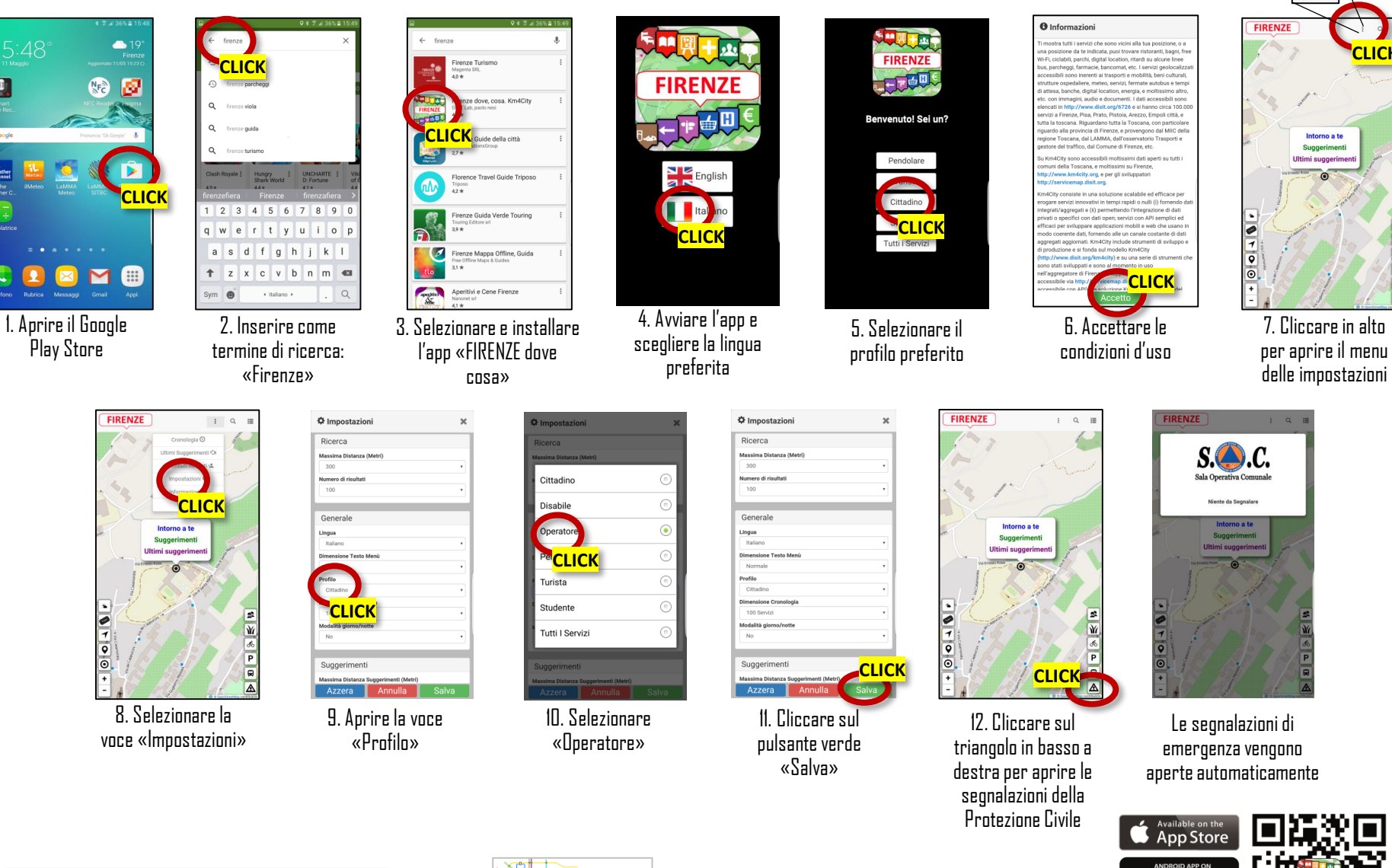

► 20 ~ % K 18

Google pla

Download from Windows Phone St

www.disit.org/app

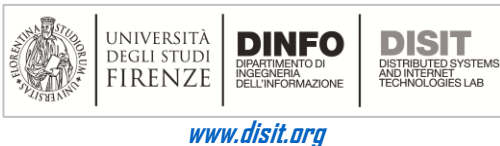

U.

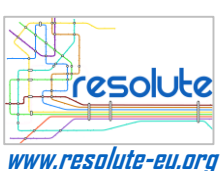